## Einrichtung der Praxissoftware medatixx

## - Anleitung

### 1. e-Rezept buchen/ Ergänzungsvereinbarung bestätigen

Buchen Sie den kostenfreien Artikel eRezept im Kundenbereich des Webshops von Medatixx. Diesen finden Sie unter folgendem Link: <u>https://shop.medatixx.de/</u>

Nach der Bestellung des kostenfreien Artikels "e-Rezept" im medatixx Webshop erhalten Sie automatisch in Ihrem Postkorb die dazugehörige Ergänzungsvereinbarung.

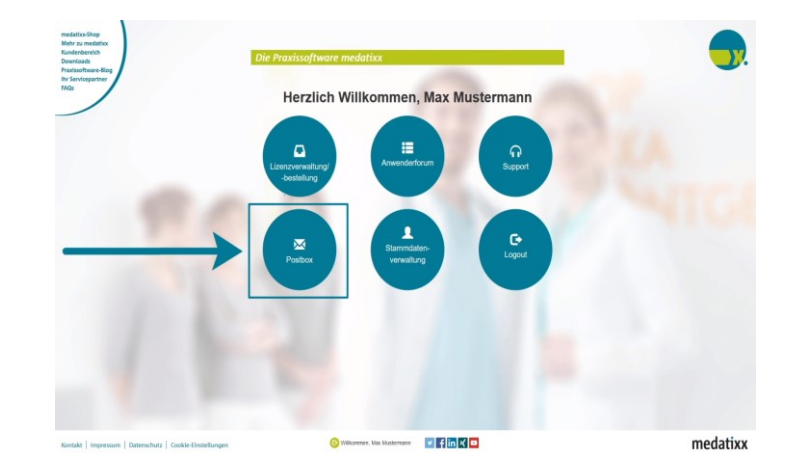

### 2. Registrierung eHealth Tec

Für den Registrierungsprozess benötigen Sie folgende Dinge:

- Computer
- Internetverbindung
- Smartphone
- Google Chrome Browser
- Ausweisdokument
- Mobilfunknummer
- Arztnummer (LANR)
- Betriebsstättennummer
- Gute Lichtverhältnisse

#### Schritt 1: Registrierung auf der Website <u>www.e-rezept.de</u>

- Wählen Sie "Registrierung für Ärzte" aus und tragen Sie Ihre Daten in das Formular ein. Bitte geben Sie alle persönlichen Informationen entsprechend Ihrem Personal- oder Reisepass ein.
- Nach erfolgreicher Registrierung erhalten Sie eine E-Mail mit Informationen und Hinweisen zur Einrichtung der Fernsignatur. Bitte öffnen Sie den Link in Ihrem Browser.

## Schritt 2: Mobile ID App für die qualifizierte elektronische Signatur (QES) einrichten

- App "Mobile ID" herunterladen: Kostenlos im Apple Store und Google Play Store vorhanden
- Tragen Sie Ihre persönliche Mobilnummer ein, die Sie auch bei der Registrierung auf <u>www.e-rezept.de</u> hinterlegt haben. Danach erhalten Sie eine SMS mit Ihrem **einmaligen** Identifikationscode. Bitte geben Sie diesen in der App ein.
- Im nächsten Schritt erhalten Sie zusätzlich einen Wiederherstellungscode.
   Bewahren Sie diesen in Ihren Unterlagen auf.
- Nach Aktivierung sehen Sie Ihre Mobilnummer in der Anzeige des Systems.

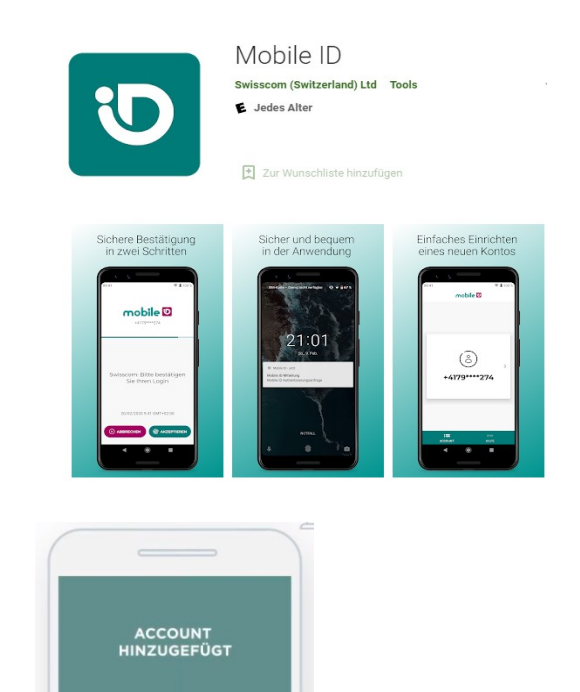

stellungscode und bewahren hn an einem sicheren Ort auf!

J86U-FFXC-CNAN

- App "Mobile ID" herunterladen: Kostenlos im Apple Store und Google Play Store vorhanden
- Tragen Sie Ihre persönliche Mobilnummer ein, die Sie auch bei der Registrierung auf <u>www.e-rezept.de</u> hinterlegt haben. Danach erhalten Sie eine SMS mit Ihrem **einmaligen Identifikationscode**. Bitte geben Sie diesen in der App ein.
- Im nächsten Schritt erhalten Sie zusätzlich einen Wiederherstellungscode. Bewahren Sie diesen in Ihren Unterlagen auf.
- Nach Aktivierung sehen Sie Ihre Mobilnummer in der Anzeige des Systems.

Nach erfolgreicher Identifkation per Video können Sie mit dieser App elektronisch signieren.

• Bestätigen Sie nun in Ihrem Browser, dass Sie die Fernsignatur eingerichtet haben. Anschließend werden Sie zum Videoidentverfahren bei Swisscom weitergeleitet.

#### Schritt 3: Videoidentverfahren

 Notieren Sie die 5stellige Referenznummer, die Ihnen im Browser angezeigt wird.

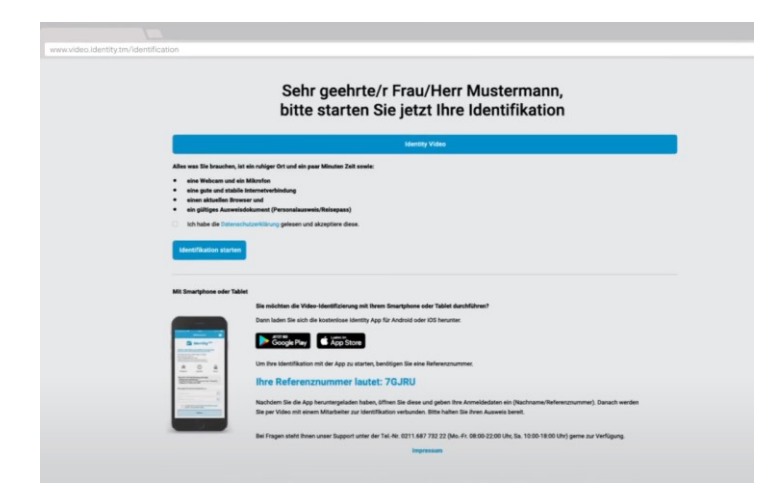

Sie können die Identifizierung im Browser oder in der App durchführen. Laden Sie dazu entweder die App "Mobil ID" herunter. Diese ist im Apple Store und Google Play Store kostenlos runterzuladen. Oder öffnen Sie im Browser den folgenden Link in Google Chrome: https://www.identity.tm/status/

- Sie werden im Laufe des Verfahrens gefragt, ob die App auf Ihre Kamera und das Mikrofon zugreifen darf. Erlauben Sie dies. Es ist notwendig für das Ident-Verfahren. Falls Sie das Verfahren im Browser durchführen, erlauben Sie dem Browser auf Ihre Kamera und Ihr Mikrofon zuzugreifen.
- Geben Sie Ihren Nachnamen und die 5-stellige Referenznummer ein.
- Halten Sie f
  ür das Verfahren Ihren Reiseoder Personalausweis sowie Ihr Smartphone bereit.

| $\bigcirc$ |
|------------|
|            |
|            |

- Während es
- Videoidenverfahrens erhalten Sie per SMS eine TAN, die Sie zur Bestätigung Ihrer persönlichen Daten eingeben müssen.
- Abschließend werden Sie benachrichtigt, ob der Vorgang erfolgreich war.

| Gesch | äftsbedingu | ingen |
|-------|-------------|-------|
|       |             | _     |
|       |             |       |
| •     |             |       |
|       |             |       |
|       |             |       |
| -     | Destition   | _     |

- Nach dem erfolgreichen Abschließen des Verfahrens erhalten Sie innerhalb von 12 Stunden eine SMS mit einen Link.
- Bitte öffnen Sie den Link und bestätigen die Nutzungsbedingungen.
- Eine finale Bestätigung erfolgt per SMS.

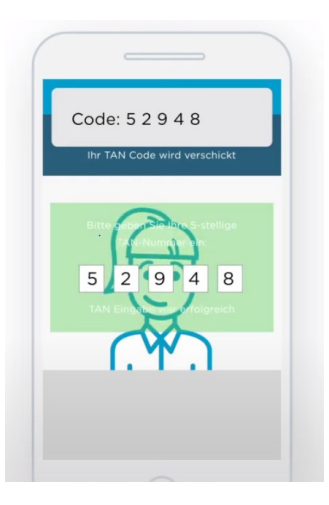

## Schritt 4: Abschluss des Registrierungsprozesses und Erhalt der Zugangsdaten

- Innerhalb von 24 Stunden erhalten Sie von <u>service@e-rezept.de</u> eine E-Mail mit zwei Links zu Ihren Zugangsdaten.
- Bitte öffnen Sie die Links mit dem Google Chrome Browser. Die Links sind 14 Tage gültig und können nur einmal geöffnet werden.
- Nun sehen Sie die Zugangsdaten f
  ür die Anmeldung im Praxisverwaltungssystem und im Browser unter praxis.e-rezept.de.
   Bitte beachten Sie, dass die Anmeldaten nur einmalig abrufbar sind. Wir empfehlen, diese an einem sicheren Speicherort abzulegen.

# **3. e-Rezept Funktion in der Praxissoftware medatixx** einrichten

Für die Einrichtung des e-Rezeptes in medatixx öffnen Sie bitte den Menüpunkt "Einstellungen".

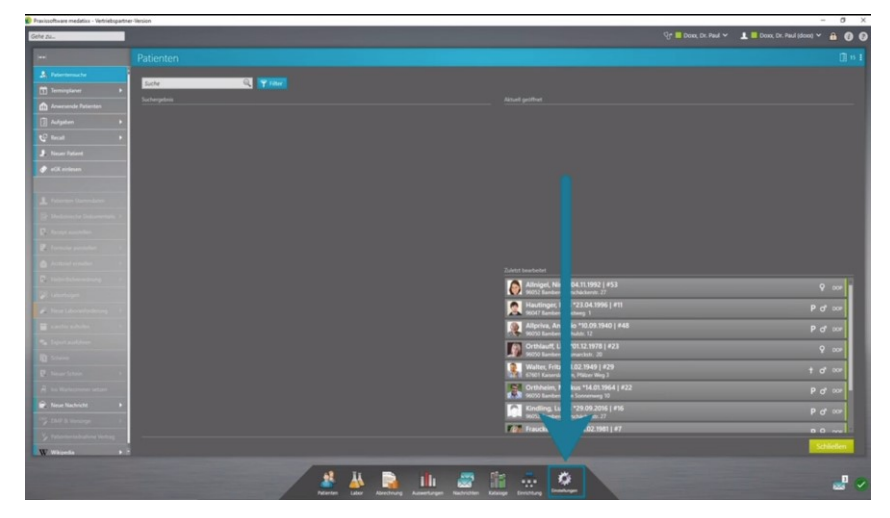

Mit Klick auf die Pfleilspitze unter dem Menüpunkt "eVersand" klappen Sie das entsprechende Untermenü auf. Wählen Sie den Punkt eVersand wie e Rezept aus.

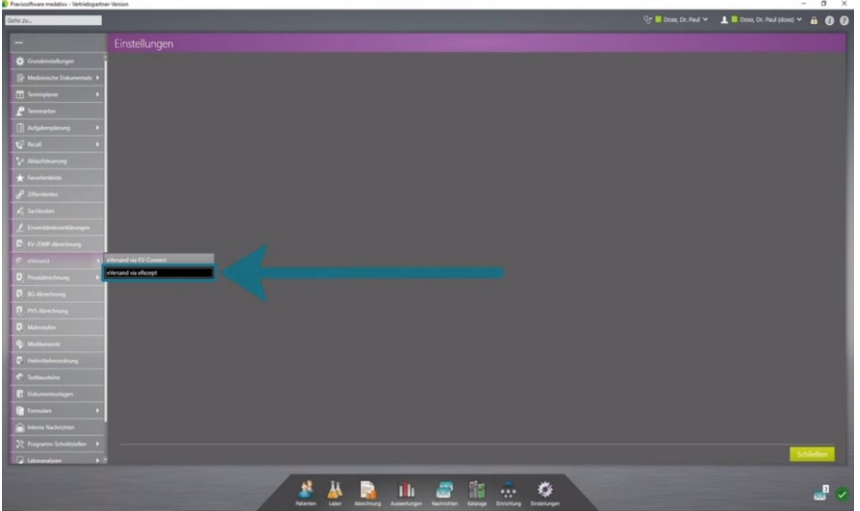

Bitte beachten Sie, dass Sie als Arzt angemeldet sind (Anmeldedaten sind personenbezogen).

Setzen Sie das Häcken unter eRezept verwenden. Es öffnen Sich 4 weitere Felder zur Eingabe Ihrer Anmeldedaten.

| ne                                                                                                    | Einstellungen für eVe<br>Einstellungen für eVersand via KV-Conne     Verbindungseinstellungen tays<br>p-Schause*                                     | rsand<br>20. Contellungen för elversand sia elle | cept                          |        | पुरु 📕 Doox, Dr. P           | ul 👻 🧘 📕 Doxo, Dr. Paul (doxo) 🌱 🔒 🔘 (             |
|----------------------------------------------------------------------------------------------------|----------------------------------------------------------------------------------------------------|--------------------------------------------------|-------------------------------|--------|------------------------------|----------------------------------------------------|
| ner<br>Counderstellungen<br>Medizieische Dokumentale +<br>Modizieische Dokumentale +<br>Commenten<br>Commenten<br>()) Aufgaberglasung +                                                                                                    | <ul> <li>Einstellungen f ür eVe</li> <li>Einstellungen f ür eVersand via KV-Connel</li> <li>Werbindungseinstellungen (sys<br/>(P-3draus*)</li> </ul> | rsand<br>83 Einstellungen für eversand sis ette  | uept                          |        |                              |                                                    |
| Gunderstellungen     Medionische Dokumentalis     Medionische Dokumentalis     Merioplaner     Merioplaner     Aufgabenplanung                                                                                                    | Einstellungen für eVersand via KV-Conne<br>Verbindungseinstellungen Bys<br>II-Adresse *                                                              | Cinstellungen für eVersand via elle              | stept                         |        |                              |                                                    |
| Medianische Dokumentati:   Medianische Dokumentati:   Medianische Dokumentati:   Medianische Dokumentation  Medianische Dokumentationentation | <ul> <li>Webindungseinstellungen (sys<br/>P-Adrosse *</li> </ul>                                                                                     |                                                  |                               |        |                              |                                                    |
| Terminplaner     Terminarten     Aufgabenplanung                                                                                                    | Verbindungseinstellungen (sys     P-Adresse *                                                                                                    |                                                  |                               |        |                              | De mit * gekennzeichneten Feider sind Michtleider. |
| ₽ Terminarten<br>Aufgabenplanung →                                                                                                    | IP-Advotte *                                                                                                    | Aemweit güllig)                                  |                               |        |                              |                                                    |
| Autgabenplanung                                                                                                    | localhost                                                                                                    | Port * 8080                                      |                               |        |                              |                                                    |
| And in contrast of the local division of the local division of the local division of the local division of the                                                                                                    | Praxisougang *                                                                                                    |                                                  | Pravis-Passwort *             |        |                              | - The second second                                |
| C feat +                                                                                                    | medation as ong reisern                                                                                                    |                                                  |                               | ****** | Zugangsoanim azs Anmeroicoan | n udvenkerhen                                      |
| VP Ablaufstauerung                                                                                                    | URL oam Proxy-Server                                                                                                    |                                                  | Benutzername zum Proxy-Server |        | Passwort zum Proxy-Server    |                                                    |
| * favoriterleiste                                                                                                    | Verbindungseinstellungen testen                                                                                                    |                                                  |                               |        |                              |                                                    |
| & Ethenhetten                                                                                                    | <ul> <li>Anmeldedaten für die Signatur</li> </ul>                                                                                                    | r Iolittia für eingestellten Azzti               | N                             |        |                              |                                                    |
| $\mathbf{s}_{t}^{t}$ Sachkoden                                                                                                    | eRezept verwenden                                                                                                    | i goog in angenanning                            |                               |        |                              |                                                    |
| L timentändniserklärungen                                                                                                    |                                                                                                    |                                                  |                               |        |                              |                                                    |
| C: KV-/DMP-Abrechnung                                                                                                    |                                                                                                    |                                                  |                               |        |                              |                                                    |
| 🏟 eVersand                                                                                                    |                                                                                                    |                                                  |                               |        |                              |                                                    |
| S, Prostateechnung                                                                                                    |                                                                                                    |                                                  |                               |        |                              |                                                    |
| 🕅 Bù-Abrechnung                                                                                                    |                                                                                                    |                                                  |                               |        |                              |                                                    |
| 1. PVS-Abrechnung                                                                                                    |                                                                                                    |                                                  |                               |        |                              |                                                    |
| 🖏 Maherstufen                                                                                                    |                                                                                                    |                                                  |                               |        |                              |                                                    |
| 😵 Meditaruente                                                                                                    |                                                                                                    |                                                  |                               |        |                              |                                                    |
| D Helmittehersetinung                                                                                                    |                                                                                                    |                                                  |                               |        |                              |                                                    |
| <ul> <li>Testiousteine</li> </ul>                                                                                                    |                                                                                                    |                                                  |                               |        |                              |                                                    |
| Dokumentronlagen                                                                                                    |                                                                                                    |                                                  |                               |        |                              |                                                    |
| Tornulare +                                                                                                    |                                                                                                    |                                                  |                               |        |                              |                                                    |
| 🚖 Interne Nachrichten                                                                                                    |                                                                                                    |                                                  |                               |        |                              |                                                    |
| 20 Programme Schwittstellen +                                                                                                    |                                                                                                    |                                                  |                               |        |                              |                                                    |
| 🕼 Laboranalysen 🔹 🗧                                                                                                    |                                                                                                    |                                                  |                               |        |                              | Speichern und schließen Abbrechen                  |

Geben Sie hier bitte den von ehealth-Tec erhaltenen Benutzernamen und das zugehörige Passwort sowie den Praxiszugang mit dem Praxis-Passwort ein.

| Praxistoftware mediatics - Vertriebspartne | e Vanion                                                                                                    |                                                                 | - 0 X                                                                                                    |
|--------------------------------------------|----------------------------------------------------------------------------------------------------|-----------------------------------------------------------------|----------------------------------------------------------------------------------------------------|
| Gete zu                                    |                                                                                                    |                                                                 | 🖓 📕 Doox; Dr. Paul 🗡 🔹 📕 Doox; Dr. Paul (doox) 🌱 🔒 🚺 🔕                                                           |
|                                            |                                                                                                    |                                                                 |                                                                                                    |
|                                            | Einstellungen für eilersand via KV-Connect Einstellungen für eilersand via eilersept 🚸                          |                                                                 |                                                                                                    |
|                                            |                                                                                                    |                                                                 | Die mit 1 gewinzeichneten Feizer und Michtleder.                                                                 |
|                                            | <ul> <li>Verbindungseinstellungen (systemweit gültig)</li> </ul>                                                |                                                                 |                                                                                                    |
|                                            | localhost 8080                                                                                                  |                                                                 |                                                                                                    |
|                                            | Previncugang *                                                                                                  | Pasis-Pasavort*                                                 | Provide and the second second second                                                                             |
|                                            |                                                                                                    | *                                                               | zugangszem als Annediralien übeneminn                                                                            |
|                                            | URL num Prosy-Server                                                                                            | Benutzemane zurs Przey-Gener                                    | Research sum Proxy-Server                                                                                        |
|                                            | Verhip fut powers fell uppers fer fer                                                                           |                                                                 |                                                                                                    |
| & Illenketten                              |                                                                                                    |                                                                 | and the second second second second second second second second second second second second second second second |
| R Sachiesten                               | Annveldedaten für die Signaturprüfung (güftig für eingestellten Arzt)                                           |                                                                 |                                                                                                    |
|                                            | Benutiername *                                                                                                  | Resonliches Passwort *                                          | Unterstützte Receptarten                                                                                         |
| C KV-CMP-Abrechmang                        |                                                                                                    |                                                                 | Kassenrezept, Grünes Rezept, Privatrezept                                                                        |
| (b) eVersand                               | Praxicougang *                                                                                                  | Poxis-Passwort*                                                 |                                                                                                    |
| 0, Proteineronag                           | Anneldedaten und Signatur testen.                                                                               |                                                                 |                                                                                                    |
| 🕅 16-Abrechnung                            | the second second second second second second second second second second second second second second second se |                                                                 |                                                                                                    |
| 1. PV5-Abrechnung                          |                                                                                                    |                                                                 |                                                                                                    |
| 🖉 Mahrstufen                               |                                                                                                    |                                                                 |                                                                                                    |
| Q: Meditarierte                            |                                                                                                    |                                                                 |                                                                                                    |
| . Helmittebergebnarg                       |                                                                                                    |                                                                 |                                                                                                    |
|                                            |                                                                                                    |                                                                 |                                                                                                    |
|                                            |                                                                                                    |                                                                 |                                                                                                    |
| Formales +                                 |                                                                                                    |                                                                 |                                                                                                    |
|                                            |                                                                                                    |                                                                 |                                                                                                    |
|                                            |                                                                                                    |                                                                 |                                                                                                    |
|                                            |                                                                                                    |                                                                 | Speichern und schließen Abbrechen                                                                                |
|                                            |                                                                                                    |                                                                 |                                                                                                    |
|                                            | 1 1 1 1 1 1 1 1 1 1 1 1 1 1 1 1 1 1 1                                                                           | 🗟 🔟 🖉 🖺 🔆 🌾 🔪                                                   | 2 9                                                                                                    |
|                                            | Patienten Labor Au                                                                                              | endnung Ausweitungen Nachrichten Kalakoge Derichtung Endelungen |                                                                                                    |

Bestätigen Sie Ihre Eingaben mit einem Klick auf "Speichern und Schließen"

| DL.                  |                                                                                      |                                        | ्रिः 📕 Doso, Dr. Raul 🛩 上 📕 Doso, Dr. Paul (doso) 🌱 🔒 |
|----------------------|--------------------------------------------------------------------------------------|----------------------------------------|-------------------------------------------------------|
|                      |                                                                                      |                                        |                                                       |
| 🖡 Grundeinstellungen | Einstellungen für eiversand via KV-Connect Einstellungen für eiversand via eRicopt 9 |                                        |                                                       |
|                      |                                                                                      |                                        | Die mit * geleenzektrieten Felder sind Pflichtleide   |
|                      | <ul> <li>Verbindungseinstellungen (systemweit gültig)</li> </ul>                     |                                        |                                                       |
| Terminarten          | locahost 8080                                                                        |                                        |                                                       |
|                      | Prankturgang *                                                                       | Prais-Passent *                        |                                                       |
|                      | menany record even                                                                   | ······································ | Trailingtonum and remembership menusciment            |
|                      | URL zum Prosp-Server                                                                 | Benutzername zum Proxy-Server          | Passwort zum Prosp-Server                             |
|                      | Verbindungseinstellungen testen                                                      |                                        |                                                       |
|                      | a - Annesidad da Rodo Bordon (1990) Alexandra (1990) Alexandra (1990)                |                                        |                                                       |
|                      | Anmenoeduken har die signaturpranung (guing har eingestellem Arzz)                   |                                        | •                                                     |
|                      | Tenutzemane *                                                                        | Persönliches Passwort *                | Unterstützte Receptarten                              |
|                      | medation-testing-support                                                             | ······                                 | Kassenrezept, Grünes Rezept, Privatrezept             |
| ellersand            | Prestruging "<br>medation-testing-extern                                             | Prace Parent *                         |                                                       |
| Privatabrechnung P   | Anmeldedaten und Signatur testes                                                     |                                        |                                                       |
|                      |                                                                                      |                                        |                                                       |
|                      |                                                                                      |                                        |                                                       |
|                      |                                                                                      |                                        |                                                       |
|                      |                                                                                      |                                        |                                                       |
|                      |                                                                                      |                                        |                                                       |
|                      |                                                                                      |                                        |                                                       |
|                      |                                                                                      |                                        |                                                       |
|                      |                                                                                      |                                        |                                                       |
|                      |                                                                                      |                                        |                                                       |
|                      |                                                                                      |                                        |                                                       |
|                      |                                                                                      |                                        | Speichern und schließen Abbrech                       |

- Anschließend wird automatisch ein Test der Anmeldedaten und der Signatur durchgeführt. Bitte bestätigen Sie diesen in der Signatur App "Mobil ID".
- Damit ist die e-Rezept-Funktion in Ihrer Praxissoftware medatixx aktiviert. Ab sofort können Sie gemeinsam mit Ihren Patienten entscheiden, ob ein Kassenrezept, Grünes Rezept oder Privatrezept als e-Rezept ausgestellt werden soll.

Unter <u>https://erezept.medatixx.de/praxissoftware-medatixx</u> erhalten Sie unter Punkt 4 "e-Rezept in der Praxissoftware nutzen" in einem Erklärvideo wertvolle Tipps für die Nutzung des e-Rezeptes in medatixx.